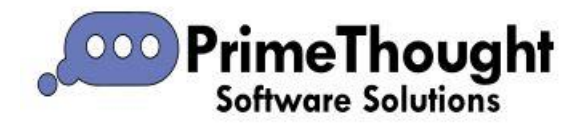

## Relations

**Relations** is a feature available in all our spatial products. It is found in the **Data** tab of the spatial pane:

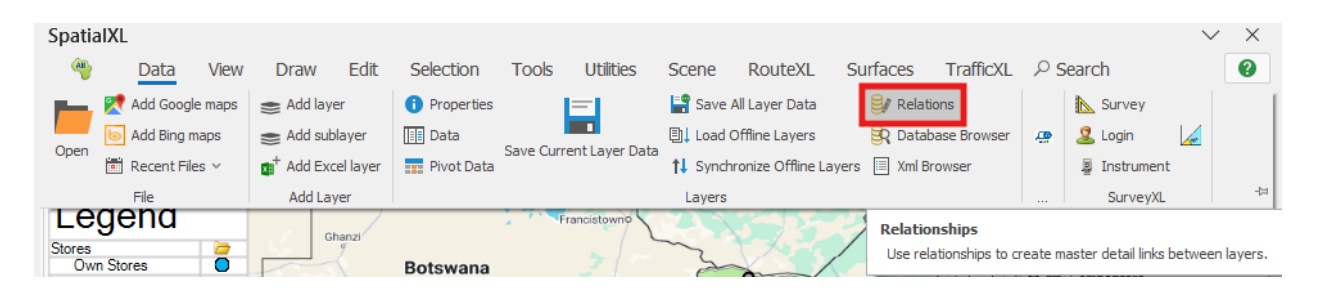

This tool is used to create master-detail links between layers. It works with toplevel layers, meaning a layer that contains a set of sublayers:

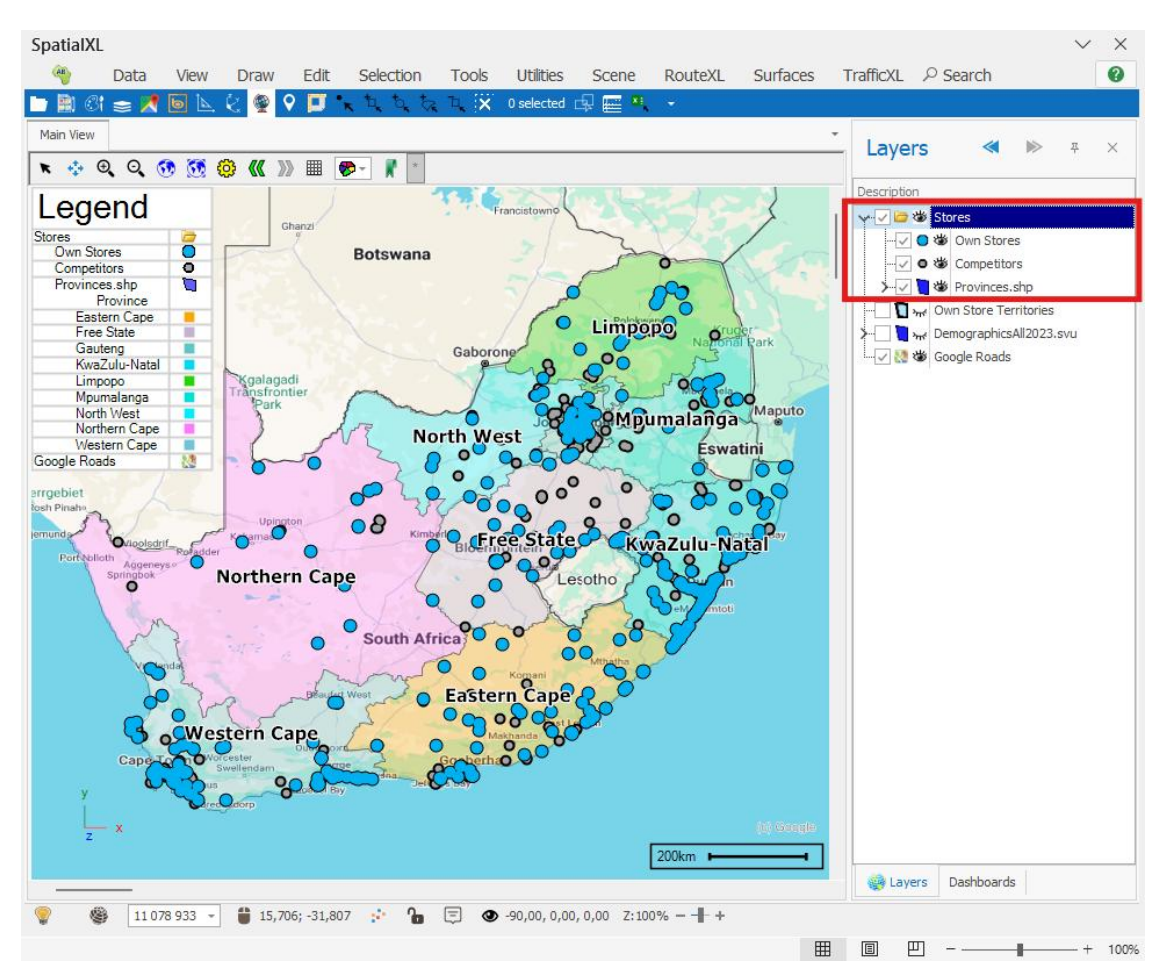

In this example I will be creating a link between my **Provinces** layer and my **Own Stores**, and **Competitors** layer.

1. I start by having my top-level, containing layer called **Stores** highlighted by clicking on it:

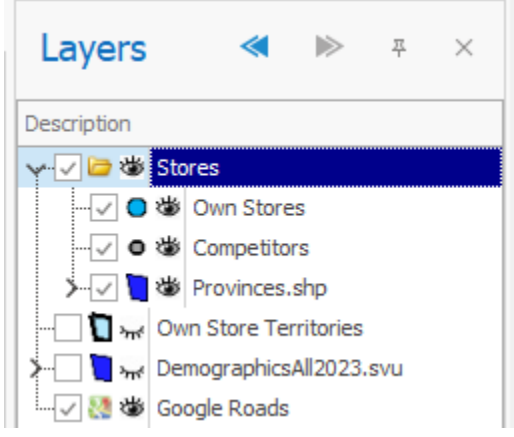

2. I then click on the **Relations** tool which brings up a dialogue where I can set up relations for this layer. Click {Add Relation}:

| Manage Relations |                  |        | x                 |
|------------------|------------------|--------|-------------------|
| Relations        | Relation Details |        |                   |
|                  | Relation Name:   |        |                   |
|                  | Parent:          |        | Child:            |
|                  | Own Stores       | $\sim$ | Own Stores $\sim$ |
|                  | Parent Column    |        | Child Column      |
|                  |                  | $\sim$ | ×                 |
|                  |                  | $\sim$ |                   |
|                  |                  | $\sim$ | × .               |
|                  | Add Relation     |        | Remove Relation   |
|                  |                  |        | Save Cancel       |

3. The new relation is shown in the "Relations" box to the left. Enter in the relation name by typing in the "Relation Name:" field.

| Manage Relations |                  | x               |
|------------------|------------------|-----------------|
| Relations        | Relation Details |                 |
| Province-Store   | Relation Name:   | Province-Store  |
| •                | Parent:          | Child:          |
|                  | ~                | ~               |
|                  | Parent Column    | Child Column    |
|                  | ×                | ~ ~             |
|                  | ~                | ×               |
|                  | ~                |                 |
|                  | Add Relation     | Remove Relation |
|                  | [                | Save Cancel     |

4. Then, specify the parent and child layers by choosing them from the "Parent:" and "Child:" dropdowns.

The parent layer must be the layer that will have unique values in the column of its data that you will be linking to.

In this example, my Provinces layer is the parent with unique values in its "Province" column for each province of the country.

Then, my Own Stores layer is the child layer as it has a corresponding column in its data specifying the province that each store is in.

| Manage Relations |                  | x               |  |
|------------------|------------------|-----------------|--|
| Relations        | Relation Details |                 |  |
| Province-Store   | Relation Name:   | Province-Store  |  |
|                  | Parent:          | Child:          |  |
|                  | Provinces.shp    | ✓ Own Stores ✓  |  |
| •                | Parent Column    | Child Column    |  |
|                  | <u> </u>         | /               |  |
|                  | \                |                 |  |
|                  |                  |                 |  |
|                  | Add Relation     | Remove Relation |  |
|                  |                  | Save Cancel     |  |

5. Specify the columns in each layer that you will be linking on. The values in the column of the parent and child layer must correspond. In this example, it will just be the "PROVINCE" column in each layer.

| Manage Relations |                  |   |                 | ×        |
|------------------|------------------|---|-----------------|----------|
| Relations        | Relation Details |   |                 |          |
| Province-Store   | Relation Name:   |   | Province-Store  |          |
|                  | Parent:          |   | Child:          |          |
|                  | Provinces.shp    | ~ | Own Stores      | $\sim$   |
|                  | Parent Column    | 1 | Child Column    |          |
|                  | PROVINCE         | ~ | PROVINCE        | $\sim$   |
|                  |                  | ~ |                 | ~        |
|                  |                  | ~ |                 | ~        |
|                  | Add Relation     |   | Remove Relation |          |
|                  |                  |   | Save Cancel     | $\Box$ , |

6. I will then add one more relation by clicking the {Add Relation} button again. I give it name and set up all fields just like I did for the one before. This relation will also be linking on province but this time it is between my Provinces layer and my Competitors layer.

| Manage Relations    |                | x                   |  |  |
|---------------------|----------------|---------------------|--|--|
| Relations           | Rela           | Relation Details    |  |  |
| Province-Store      | Relation Name: | Province-Competitor |  |  |
| Province-Competitor | Parent:        | Child:              |  |  |
|                     | Provinces.shp  | ✓ Competitors ✓     |  |  |
|                     | Parent Column  | Child Column        |  |  |
|                     | PROVINCE       |                     |  |  |
|                     |                | ×                   |  |  |
|                     |                | ×                   |  |  |
|                     | Add Relation   | Remove Relation     |  |  |
|                     |                | Save Cancel         |  |  |

7. When done, click {Save}.

8. My layers are now linked, so if I now filter on my parent Provinces layer, the linked child layers are automatically filtered out too.

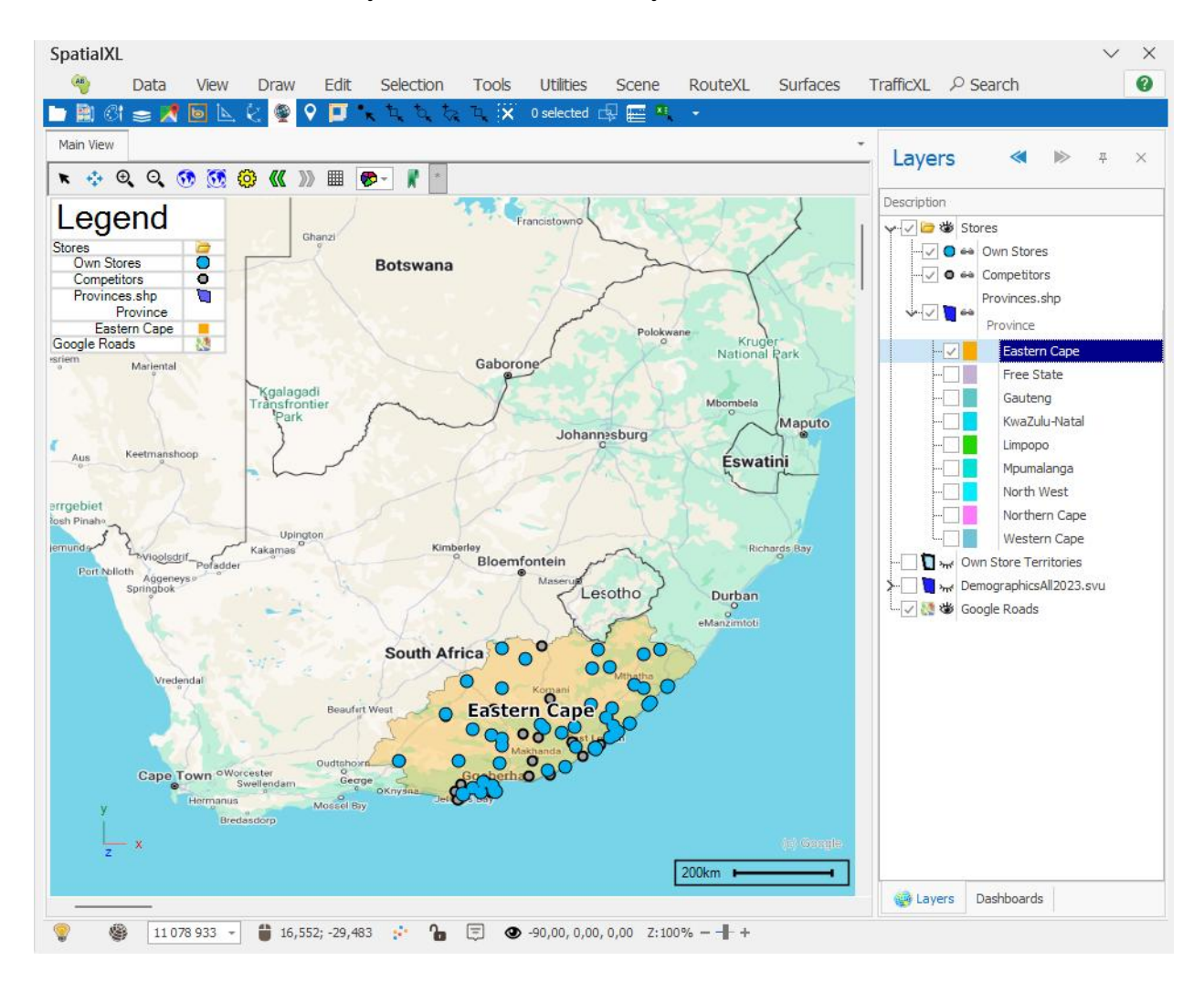

## Support

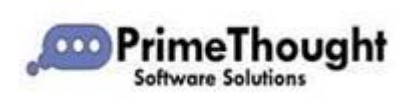

T: +27871354351

<u>support@primethought.biz</u> - primethought.biz Kyalami Estate, Midrand, Johannesburg, 1684, South Africa

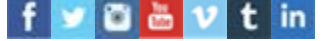